# 中国演艺设备技术协会 CHINA ENTERTAINMENT TECHNOLOGY ASSOCIATION

### 关于接受第三十七期演艺设备工程企业综合技术能力 等级评定申报及复评的通知

第三十七期演艺设备工程企业综合技术能力等级评定,定于 2024 年 1 月 22 日 起接受申报,申报材料截止时间为 4 月 5 日,逾期将不予受理。现将有关事项通知 如下:

一、依据标准。本期申报评定依据标准为:《演艺设备工程企业综合技术能力等级评定管理规定(暂行,2024年1月)》、《演艺设备工程企业综合技术能力等级评定管理规定实施细则(暂行,2024年1月)》(下称《管理规定》及《实施细则》,见协会官网:首页右侧-协会办事大厅-技术评定-申报流程及申报要求-申报要求)。

二、申报范围。演艺设备工程企业综合技术能力等级评定工作面向全行业,凡 从事专业音响、专业灯光、舞台机械、音视频及智能化系统集成工程以及演艺设备 工程综合类工程,演艺灯光制作服务、演艺音响制作服务、演艺视频制作服务、演 艺装置制作服务、演艺设备综合制作服务的企业,均可自愿提出申报。<u>申报端口为:</u> <u>第三十七期等级评定(新申请、升级及复评)</u>。

三、同期复评。截至本期即将到期(证书有效期为: 2024 年 6 月 30 日)的证书, 其对应初次发证时间分别为 2014 年 7 月、2019 年 7 月及 2022 年 7 月(参加证书有效 期 2 年顺延)的等所有获证企业,应准备进行复评工作,并与第三十七期评定同时进 行。

北京市东城区安定门东大街28号雍和大厦东楼C座10层 电话: (010)64064113 邮编: 100007 传真: (010)64034955 四、业绩时限。本期评定工程业绩时限:综合考虑三年疫情影响情况,<u>2017年</u> 7 月至本期结束申报期间竣工验收合格的工程项目,均可作为本期有效业绩参与申 报。

五、证书顺延。本期即将到期(证书有效期为:2024年6月30日)的证书,因受疫情影响而不完全具备达标工程业绩的,可按要求提供除业绩外的其他证明资料,参加证书有效期顺延二年(参加顺延企业,除项目业绩外,其他资料均按新修订版 类别/级别评定要求在申报系统提交资料)评定,并与第三十七期评定同时进行。

六、五项演艺设备制作服务类等级评定推广。推广期内,可由各办事处、专业 分会推荐申报演艺设备制作服务类评定,并根据相关要求出具推荐意见(详见:《演 艺设备工程企业综合技术能力等级评定管理规定》之第三章 程序)。<u>申报端口为:</u> 演艺制作评定推广(办事处、专业分会推荐企业申报端口)。

七、申报管理。凡工程企业申报评定综合技术能力等级时,应根据企业实际情况,对照《管理规定》的要求,提出相关类别相应等级的申请。本期评定均采用线上申报方式进行,且线上申报是唯一渠道;线上申报操作指南附后。

八、特别事项。为贯彻国家"制造强国、质量强国"战略,进一步提升演艺设备工程质量安全水平,满足新形势下对演艺设备企业综合技术能力衡量判断的需求, 根据国家相关政策法规,协会对现行"管理规定"及"实施细则"进行了修订完善。 重点是:"音视频系统集成工程"调整为"音视频及智能化系统集成工程",对其业 绩认定范围进行了相应拓展;新设置演艺设备工程企业综合技术能力评定综合一级, 规定了其技术评定条件及管理办法。其具体内容见协会现行规定。从本期申报起, 即可按新规定要求开展相关工作。

#### 九、联系方式。

主管部门: 中国演艺设备技术协会技术与评定部

2 / 9

- 地 址: 北京市东城区安定门东大街 28 号雍和大厦东楼 C 座 1010 室;
- 电话: (010) 64033602、(010) 64033098 转 227;
- E -- mail: <u>lsz080505@163.com;</u>
- 联系人: 刘士真。
- 附: 演艺设备工程企业综合技术能力等级评定线上申报操作指南

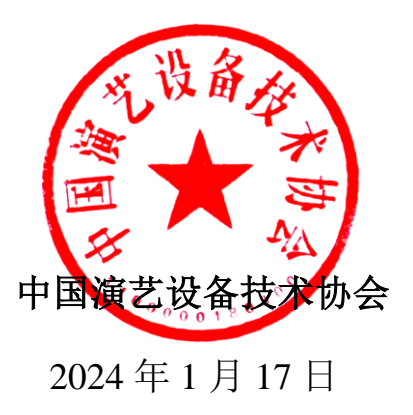

## 演艺设备工程企业综合技术能力等级评定

## 线上申报操作指南

一、 官网登陆和注册

1.1 协会官网 www.ceta.com.cn, 点击登陆或注册

| 中国演艺设备技术协会<br>CHINA ENTERTAINMENT TECHNOLOGY ASSOCIATION | ∂ A<br>要求 正册 ○ 所指入搜索关键词 Q                                                   |
|----------------------------------------------------------|-----------------------------------------------------------------------------|
| 自播 新行さ品 新技大 (四)<br>秋上交流会                                 | 78<br>米市ド市只意式定地部<br>文化、作用に交通電影向半算系統研究<br>地域是原状能型の内容的指示詞<br>通過主意 北京に取用規範の指定的 |
| 前页 新闻中心 政治法规 党建工作                                        | 技术培训中心 标准化工作 关于协会                                                           |
| <b>注意時間</b><br>RENGE Inc.<br>月初型主題文化声光照明一次               | 如七畔决方案服务商                                                                   |
| ✓ 通知公告 更多+ □ 协会动态                                        | 更多+ <b>协会办事大厅</b>                                                           |
| 关于调整首期音视频集成技术培训及个人技能等<br>器于近日广东、定则等地获得意思以及全国多地获得反复       |                                                                             |

1.2 注册账号

Step1: 点击【协会会员申请】或【官网会员申请】

| 中国は<br>CHINA ENTER | 艺设备技术协会<br>TAINMENT TECHNOLOGY ASSOCIATION |
|--------------------|--------------------------------------------|
| 申请协会会员申请           | 官网会员申请                                     |
| 账号登录               | 手机验证码登录                                    |
| 请输入邮箱/手机号          |                                            |
| 请输入密码              |                                            |
| ■ 七天内自动登录          | 忘记密码                                       |
|                    | 立即登录                                       |

注: 1. 会员企业账号与评定登陆账号一致; 2. 非会员企业注册官网会

Step2: 输入用户信息、勾选阅读并同意按钮后,点击【立即注册】

|       |                                           |                                   | 2        |
|-------|-------------------------------------------|-----------------------------------|----------|
|       | 注册                                        |                                   | 申请资料     |
|       |                                           |                                   |          |
| 类别    | ● 协会会员 ○ 官网会                              | 员                                 |          |
|       | 中国演艺设备技术协会;<br>为单位会员),享有网络<br>针对会员企业推出了多利 | 会员企业(本会的5<br>站服务功能的基础_<br>钟个性化服务。 | 会员<br>E, |
| 用户名   | 必须且只能包含字母和                                | 印数字, 2-20位                        |          |
| 单位名称  | 请输入单位名称                                   |                                   |          |
| 登录手机号 |                                           |                                   |          |
| 邮箱    |                                           |                                   |          |
| 密码    |                                           |                                   |          |
| 确认密码  |                                           |                                   |          |
| 验证码   |                                           | t <b>e s t</b> m                  | e        |
|       | ✓ 我已阅读并同意 《                               | 顷知》                               |          |
|       | 立即注册                                      |                                   |          |

二、 评定申请

### 登陆评定系统

Step1: 协会官网首页右侧-【协会办事大厅】点击【技术评定】后,来到

技术评定页面

| 中国演艺设备技术协会<br>Contraction Accession Accession                                              | ■ 会与中心 会议系统 个人思想 技术和说 医术神经 用目标型                       | 🛆 ( 🧕 6123 🗸 |
|--------------------------------------------------------------------------------------------|-------------------------------------------------------|--------------|
| <ul> <li>当前項註:所有項目</li> <li>日 行業業務     <li>▲ 我記編名     <li>通 建2振名     </li> </li></li></ul> | (123)<br>■ 1928日 ● 第335前<br>■ 1928日 25.07<br>技术评定 (0) |              |
|                                                                                            |                                                       |              |

Step2: 点击【技术评定】后来到技术评定项目申报页面,并选择所需申报

项目,点击【提交报名】

| 演艺制作评定推广 (办事处、专业分会推荐企        | <ul> <li>各办事处及分会推荐申报"演艺设备制作服务学<br/>评定企业,在此端口提交申报资料</li> </ul> | €″<br>⊘ |              |
|------------------------------|---------------------------------------------------------------|---------|--------------|
| 业申报端口)                       |                                                               |         |              |
| 申报时间:2023-07-01 至 2023-09-15 |                                                               |         |              |
|                              |                                                               |         | <u>[ad</u> ] |
| 证书变更                         |                                                               | •       |              |
| 申报时间:2022-03-30 至 2025-12-31 |                                                               |         |              |
|                              |                                                               |         | <u>[ad</u> ] |
| 证书平移                         |                                                               | 0       |              |
| 申报时间:2022-03-30 至 2025-12-31 |                                                               |         |              |
|                              |                                                               |         | [ad]         |
| 第三十六期等级评定 (新申请、升级及复          |                                                               | ⊘       |              |
| 评) , 申报端口                    |                                                               |         |              |
| 申报时间:2023-07-01 至 2023-09-15 |                                                               |         |              |

Step3: 填写申报信息,在填报过程中可随时点击页面下方的【暂存】与【验 证并保存】保存填报的信息

| 中国法艺设备技术协会<br>(1)(1)(1)(1)(1)(1)(1)(1)(1)(1)(1)(1)(1)( | ■ 全局中心 会议系统 个人氛围 技术培训 技术评定 其它服务                   |                                          | 🗘 ( 🔔 wti123 🗸            |
|--------------------------------------------------------|---------------------------------------------------|------------------------------------------|---------------------------|
| 当前项目:考试                                                | 综合技术能力等级评定<br>申述原则 基本体育 企业从事业经济公 企业往来代表人质历 企业办事人  | 、 第五 ヘルオオカ事人 (中丁程)所) 第五 15日に建筑市 財営み事人第五  | 心山丁醇林太人吊实前 企业国际服务人员实施     |
| ■ 评定首页 此 我的报名                                          | 企业自有主要施工及检测设备 主要这标业体项目 附件上传                       | CHILD IIIIII COLUMN COLUMN COLUMN COLUMN | TETERAL OFFICE TETERATION |
| 园 建交报名                                                 | 振示: 在页面最下面自由"验证并保存"后两点由下一步,进行不同页面的容等号,但<br>(由语夸吸) | <b>古即得要</b> 仰时保存,清中击"财存"按钮               |                           |
|                                                        | * 中游等级<br>                                        | * 申读突别<br>专业音称                           | · 亦不定能                    |
|                                                        |                                                   | 验证开程行 下一步                                |                           |
|                                                        |                                                   |                                          |                           |
|                                                        |                                                   |                                          |                           |

Step4: 按照操作流程内容填写完成后,即可进行相关附件上传操作

| 비해외원: 91         비행사용법: 91           비 구입문지         비행사용법: 100 월월 14 월월 14 월월 14 월월 14 월월 14 월월 14 월월 14 월월 14 월월 14 월월 14 월월 14 월월 14 월월 14 월월 14 월월 14 월월 14 월월 14 월월 14 월월 14 월월 14 월월 14 월 14 월 14 $14 4 14 4 $ | 中国演艺设备技术协会<br>Constitutional Control Constitution | o 순장표해 수사회용 원차패라 원차패는 MDBBR 🗘 🔮 witt23 ·                                                                                      |
|----------------------------------------------------------------------------------------------------|---------------------------------------------------|----------------------------------------------------------------------------------------------------|
|                                                                                                    | 当前项目:考试<br>☰ 行定首页                                 | 第27時時期的2<br>著卡機器 企业从事业务能介 企业放出性性和人民的 企业资源人民的 企业技术改造人(出工程内)能的 项目经理能的 财务负责人规划 企业工程技术人民名单 企业局前能务人民名单<br>重要取工及合款设备 重要取乐场战权时 NPF上中 |
| CBP1는 141           * IRIN+NERSEBBE           Salest ZH-           Salest ZH-           <                                                                                                    | ▲ 我的报告 ■ 建交报名                                     | azertes 1924at sest-», Esterzentes, Coesenst, Coesensta, Rob 1971 de<br>1980-1981 - Muartestik                                |
| エアルマンSAM(): 2018年2月9月(1942月9月      *1500000年7月 5月18日の日日の10日の日日の10日の日日の10日の日日の10日の日日の日日の10日の日日の10日日の10日日の10日日の10日日の10日日の10日日の10日日の10日日の10日日の10日日の10日日の10日日の10日日の10日日の10日日の10日日の10日日の10日日の10日日の10日日の10日日の10日日の10日日の10日日の10日日の10日日の10日日の10日日の10日日日の10日日日の10日日日の10日日日の10日日日の10日日日の10日日日の10日日日の10日日日日の10日日日日の10日日日日の10日日日日日の10日日日日の10日日日日の10日日日の10日日日日日日日の10日日日日の10日日日の10日日日の10日日の10日日の10日日の10日日日の10日日日の10日日日の10日日日の10日日日の10日日日の10日日の10日日日の10日日日の10日日日日の10日日日日の10日日日日日日日日                                                                                                    |                                                   | 上的<br>하여전 유도<br>사례 것 위                                                                                                    |
| Select SFA-            支ポ大小3000k1;         気が相応与めばの           ・病法人展開成頃、学術近時、満定作成点、电工派                                                                                                    |                                                   | (大小54所): 文州朝江(pd](pg.ang)<br>00000年7年<br>Ket 文年、<br>大小54所): 文州朝江(pd](pg.png.zip<br>大小54所): 文明道文, 現合や最近, 电工匠                   |
| Seet 2 死一            文社 小小100M前: 2 共相同CpuCalp            金融区湖 ④                                                                                                    |                                                   | 현 전원 우 전원 우 전원                                                                                                    |

#### 三、 查看报名情况

项目报名完成后,可以在【我的报名】中查看项目报名的进度意见等 信息

|               |       | 技不培训 | 技术评定 | 其它服务 |
|---------------|-------|------|------|------|
|               |       |      |      |      |
| 当削坝目:所有坝目     | 请输入标题 |      | 搜索   |      |
| ■ 评定首页        |       |      |      |      |
| <b>北</b> 我的报名 |       |      |      |      |
| 园 提交报名        |       |      |      |      |
|               |       |      |      |      |

Step1: 填报完成后,报名状态显示"形式初审",【查看意见】,还没有项目评审意见时显示灰色,当有评审意见则显示蓝色,点击可查看项目评审意

见。

| <b>当中国演艺设备技术协会</b><br>оны инитерносогладосного | ■ 会员中心 会议系统 个人信息 技术地                                                                                  | 刘 技术评定 具它服务 | 🗘 [2] xrit23 🗸 |
|------------------------------------------------|----------------------------------------------------------------------------------------------------|-------------|----------------|
| 当前项目:考试                                        | <b>思想现示</b> 您有新订单等待支付!                                                                                |             |                |
| ■ 评定首页                                         |                                                                                                    |             |                |
| <b>上</b> 我的服务                                  | 清输入后题                                                                                                 | 按案          |                |
| 园 捷文报名                                         | <ul> <li>         部連集         <ul> <li>申请等级:金板</li> <li>申请要求:途台技术総力等级评定</li> <li></li></ul></li></ul> |             |                |

Step2: 当提交报名后,管理员初审的状态时,发现有信息填错需要修改时,可点击【撤回】,报名状态变为"申报中",修改信息可点击【编辑】,或取 消报名点击【删除】

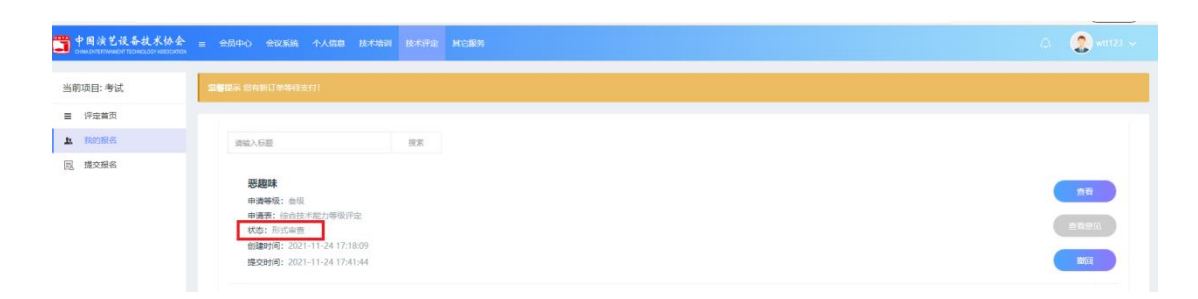

Step3:管理员进行初审并合格后,我的报名的状态转换为"申请单位缴费",【查看意见】按钮变为蓝色,可查看评审进展和评审意见,点击【缴纳费用】进行缴纳报名需要的费用

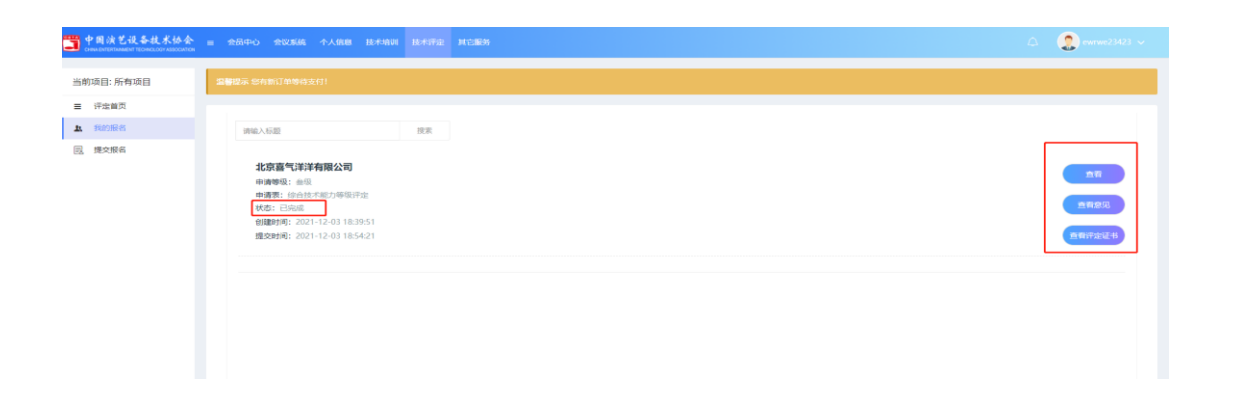

Step4:所有审核通过后,并后台管理员生成证书后,我的报名信息里的状

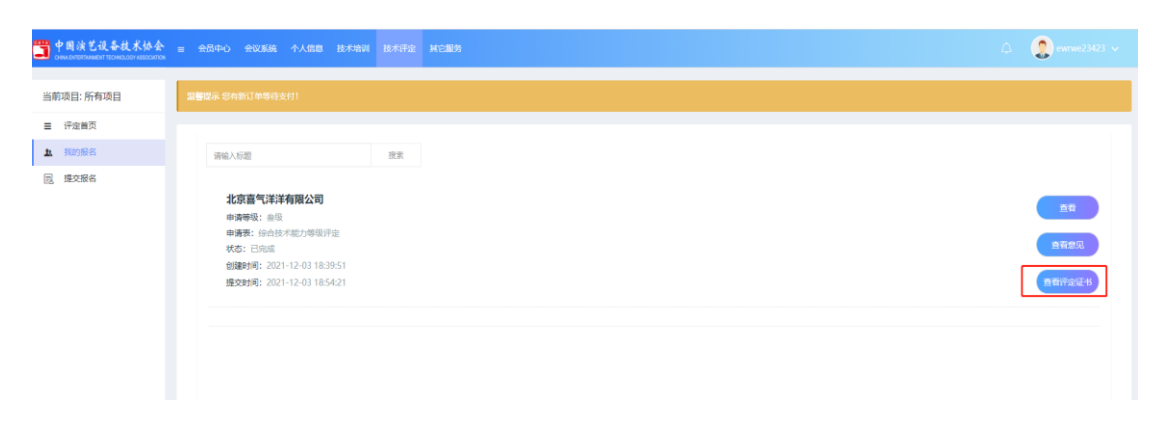

态显示"已完成",右侧按钮也会出现【查看评定证书】